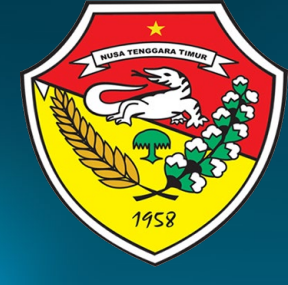

PETUNJUK TEKNIS PENGGUNAAN LMS

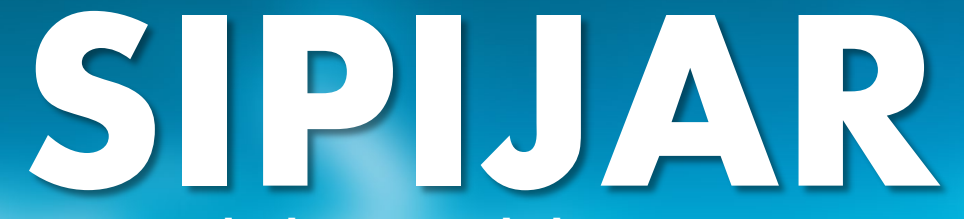

Sistem Pelatihan & Pembelajaran Terintegrasi

BADAN PENGEMBANGAN SUMBER DAYA MANUSIA DAERAH PROVINSI NTT

### **Richard J Mokoginta**

## 1. Silahkan akses melalui link www.sipijarbpsdmntt .com

Disarankan menggunakan laptop/PC untuk mengakses, agar mendapatkan fitur akses lengkap.

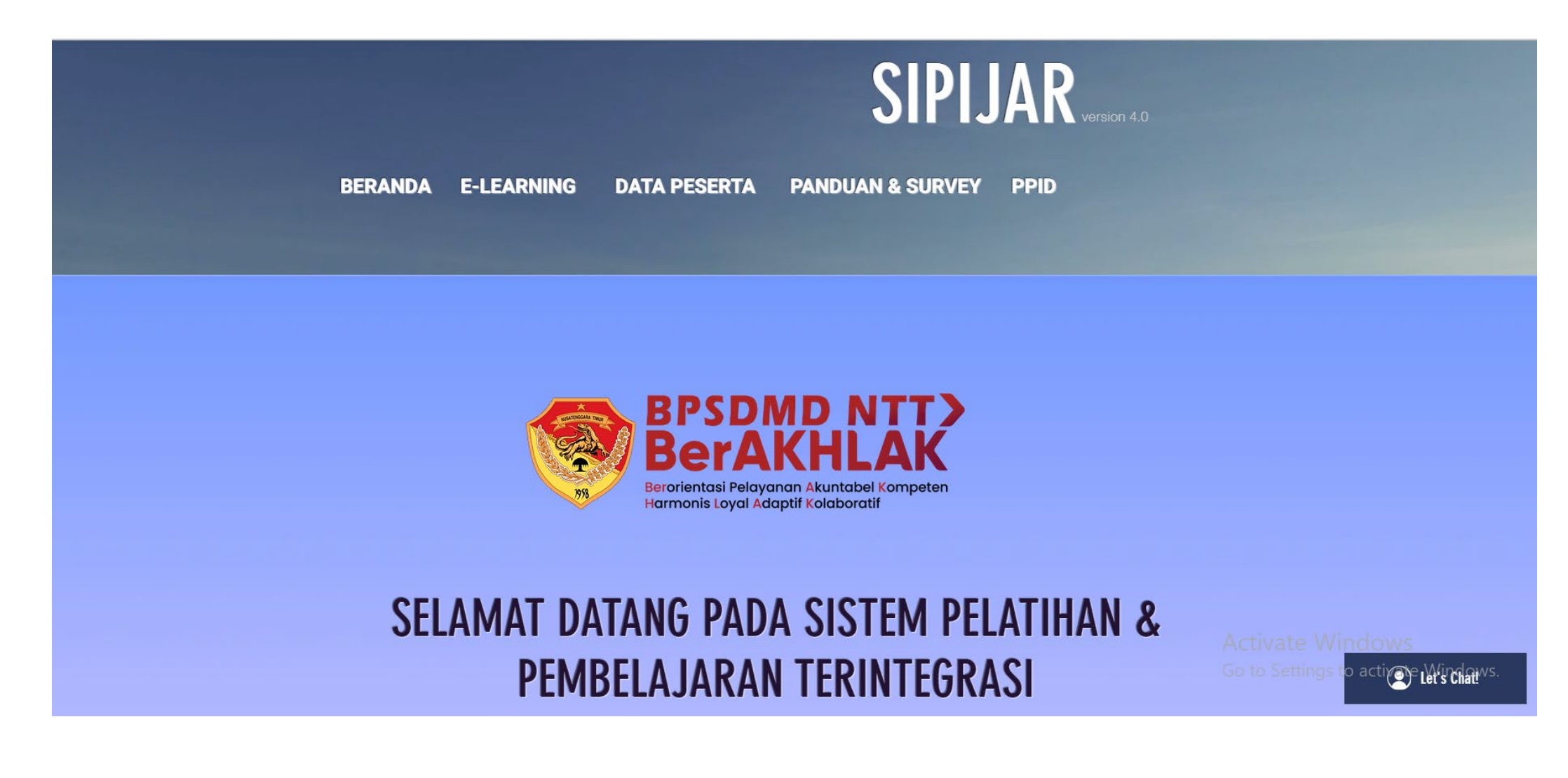

## 2. Pilih menu Data Peserta, kemudian isi data sesuai Angkatan bapak/ibu.

Harap mengisi data sesuai petunjuk, teliti, dan pastikan sudah menyiapkan pas foto sesuai dengan ketentuan pada surat pemanggilan peserta. data ini digunakan pada esertifikat.

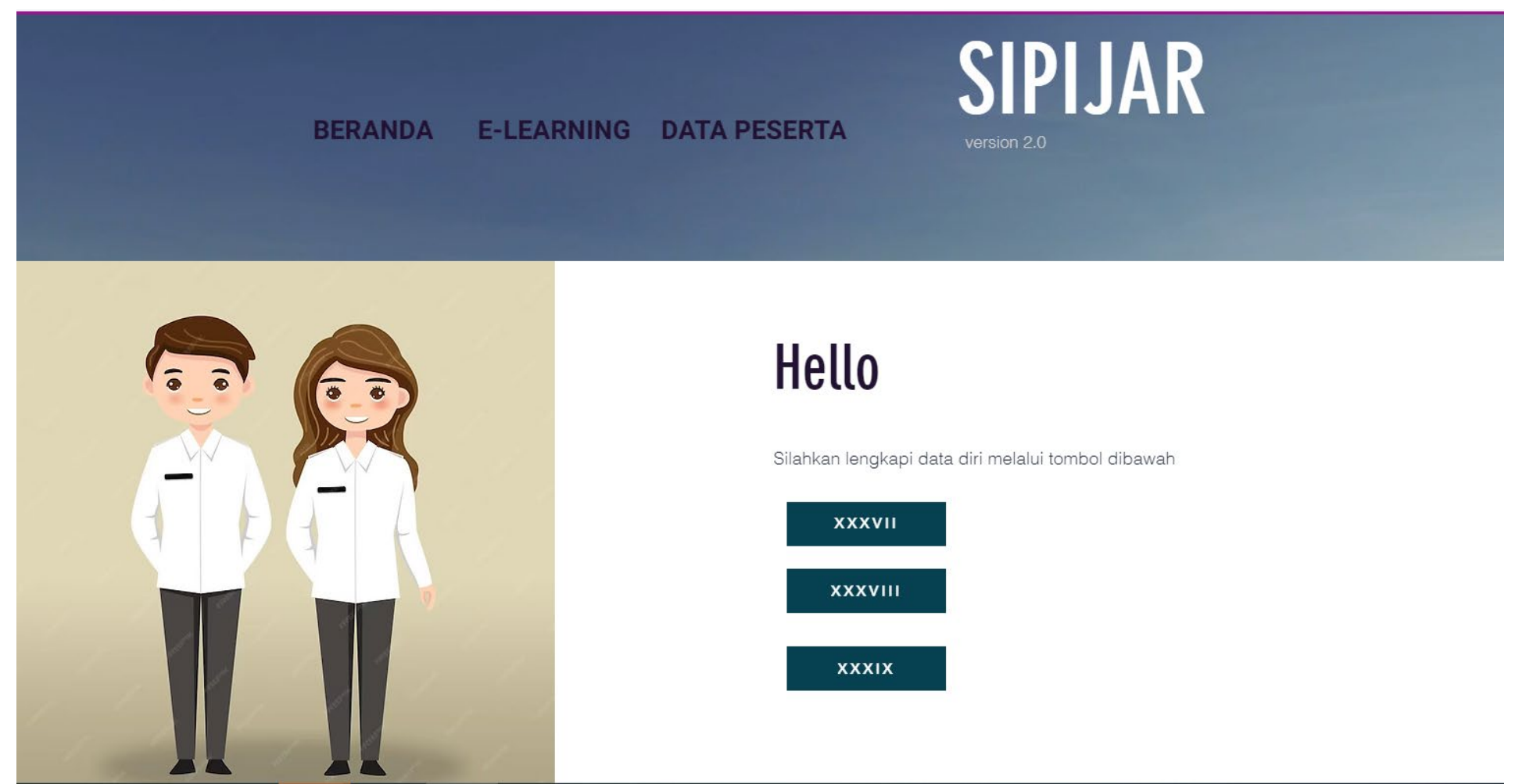

## 3. Pilih menu E-Learning, kemudian pilih Orientasi Pengenalan Nilai dan Etika Angkatan ....

Pastikan akses sesuai Angkatan bapak/ibu kemudian pilih Mulai.

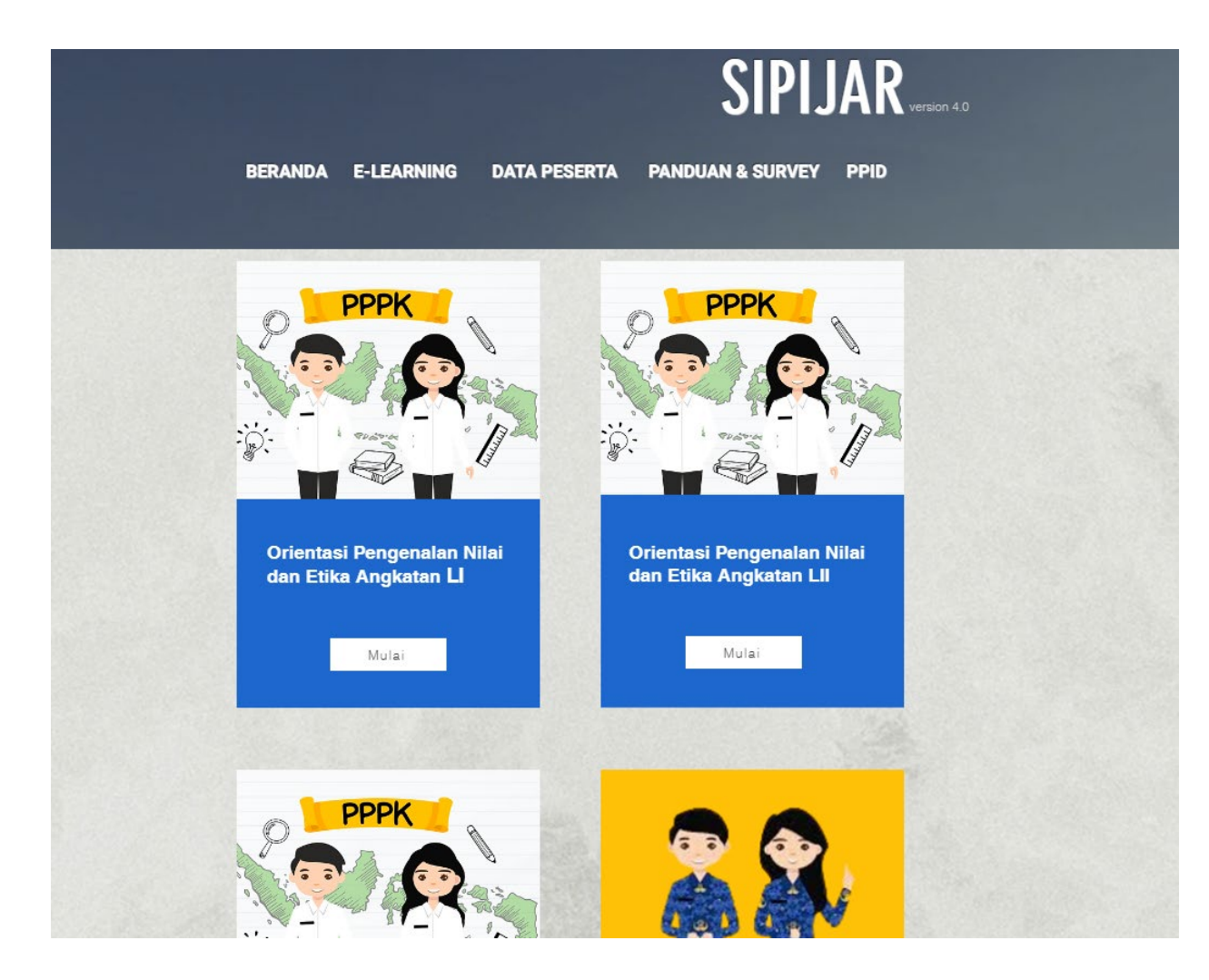

## 4. Pada layar paling bawah, pilih Join/bergabung, selanjutnya akan diarahkan ke menu registrasi,

Silahkan registrasi menggunakan email yang didaftarkan pada menu data peserta. Kemudian Klik start/mulai.

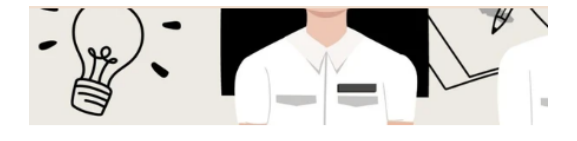

#### Tentang

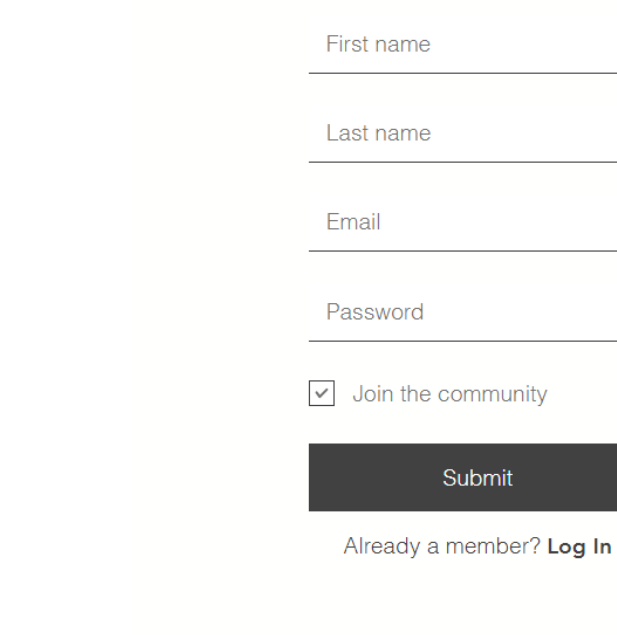

Sipijar BPSDMD NTT

Daftar/Sign Up

Orientasi Pengenalan Nilai dan Etika bagi Pegawai Pemerintah dengan Perjanjian Kerja Lingkup Pemerintah Kabupaten Ngada

Anda juga dapat bergabung ke kelas ini melalui aplikasi seluler. <u>Buka aplikasi</u>

#### Harga

Gratis

#### Bagikan

**() Y** 🗈 🖉

#### Bergabung

Sudah menjadi peserta? Login

## 5. Silahkan Mengakses materi, sesuai hari pembelajaran

| Orientasi Pengenalan Nilai dan Etika bagi PPPK | :      | 16 Steps                                                                                                    |
|------------------------------------------------|--------|----------------------------------------------------------------------------------------------------|
| (i) Overview                                   |        |                                                                                                    |
| Hari 1<br>1/3 steps                            | ~      |                                                                                                    |
| Hari 2<br>0/4 steps                            | ~      |                                                                                                    |
| Hari 3<br>0/3 steps                            | ~      | · · · · · · · · · · · · · · · · · · ·                                                                                                    |
| Hari 4<br>0/3 steps                            | $\sim$ |                                                                                                    |
| Hari 5<br>0/1 steps                            | ~      | E/                                                                                                    |
| Hari 6<br>0/2 steps                            | ~      | About<br>Orientasi Pengenalan Nilai dan Etika bagi Pegawai Pemerintah dengan Perjanjian Kerja Lingkup Pemerintah Kabupaten/Kota/Provinsi Nusa Tenggara<br>Timur |
|                                                |        | Instructors                                                                                                    |
|                                                |        | Go to Current Step                                                                                                    |

Misalnya: Pilih Hari 1, unduh dan baca modul sesuai dengan jadwal setiap sesi.

## 6. Silahkan mengisi absensi setiap selesai mengikuti materi.

Misalnya: Selesai mengikuti tatap muka materi Ceramah Sistem Pemerintahan, silahkan mengakses daftar hadir, pilih materi tersebut dan isikan tanggal serta jam mengikuti materi.

×7

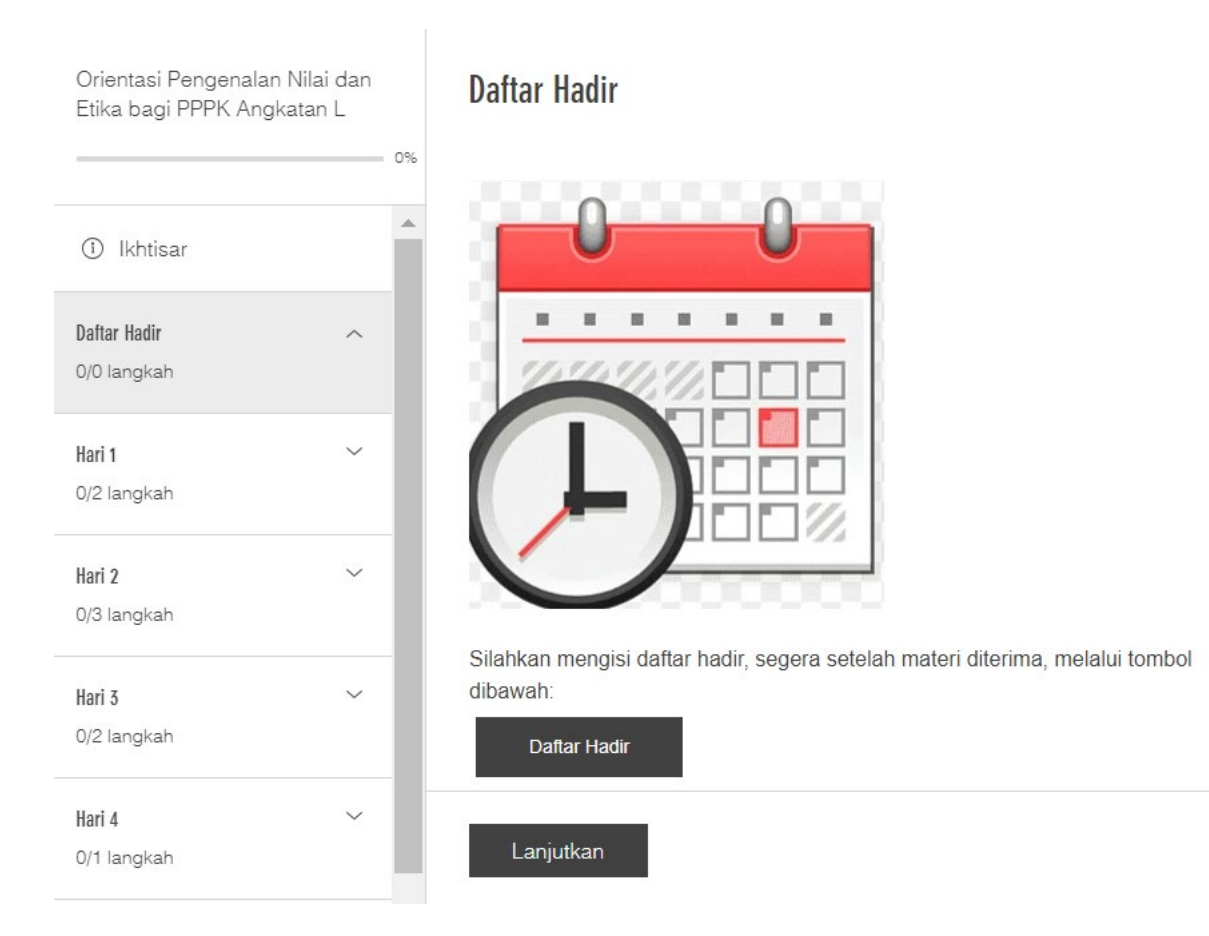

# 7. Pastikan menandai selesai/complete step, sehingga persentasi mengakses materi bapak/ibu dapat terhitung pada system.

Harap jangan klik complete step sebelum hari pembelajaran berlangsung, karena akan menyebabkan tidak dapat mengakses update/pembaruan data pada hari pembelajaran.

| Orientasi Pengenalan Nilai dan Etika bagi PPPK :            | Hari 1 ≻ Kebijakan Pengembanga                                                    | яĽ           |
|-------------------------------------------------------------|-----------------------------------------------------------------------------------|--------------|
| 6%                                                          | Kebijakan Pengembangan Inovasi Pelavanan Publik di NTT                            |              |
| (i) Overview                                                |                                                                                   |              |
| Hari 1                                                      |                                                                                   |              |
| 1/3 steps                                                   | Hari 1 - MODUL KEBIJAKAN PENGEMBANGAN INOVASI PELAYANApdf<br>Download PDF • 899KB | $\downarrow$ |
| Ceramah Umum Pengenalan Sistem Pemerintahan                 |                                                                                   |              |
| O Kebijakan Pengembangan Inovasi Pelayanan Publik di<br>NTT |                                                                                   |              |
| O Overview Kebijakan Penyelenggaraan Orientasi              |                                                                                   |              |
| Hari 2 V                                                    |                                                                                   |              |
| 0/4 steps                                                   |                                                                                   |              |
| Hari 3 🗸 🗸                                                  |                                                                                   |              |
| 0/3 steps                                                   |                                                                                   |              |
| Hari 4 🗸 🗸                                                  |                                                                                   |              |
| 0/3 steps                                                   |                                                                                   |              |
| Hari 5 🗸 🗸                                                  |                                                                                   |              |
| 0/1 steps                                                   |                                                                                   |              |
| Hari 6                                                      | Complete Step                                                                     |              |

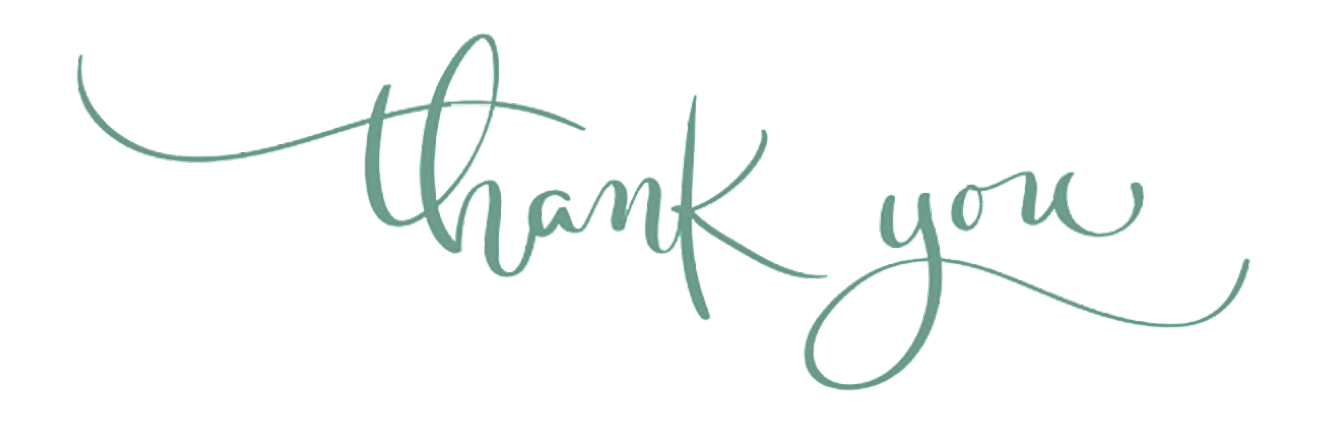